## Rapportering av timmar för timanställda

Länk till självservice <u>https://hjo.aspenterprise.visma.se/HJOK/Menu</u> Du kan även logga in på Självservice via Hjo kommuns hemsida som heter Eira.

Vår inloggningssida till Självservice, Timanställda här skriver du personnr som användarnamn och ditt lösenord. Lösenord för ny anställda = Hjo123

| Visma Window Login |                     | 💊 VISMA   |
|--------------------|---------------------|-----------|
|                    | A                   | ※ ■ ■ + = |
|                    | Lógenord<br>Lógga m |           |
|                    |                     |           |

Du har nu kommit in på startsidan i Självservice. På denna sida ser du lite meddelanden samt olika länkar. Klicka på Kalender.

|                                                                                                    | Lönespecifikation Mina uppgifter                                                             |
|----------------------------------------------------------------------------------------------------|----------------------------------------------------------------------------------------------|
|                                                                                                    |                                                                                              |
| <b>€</b> Meddelanden                                                                                                    | S Länkar                                                                                     |
| SYSTEMET STÄNGER I JUNI<br>OBSISjälvservice stänger för chefer och administratörer FREDAG <b>14/06 kl.16:00</b> och öppnar<br>åter TORSDAG 20/06 på em.<br>— Carina Thimberg @ 2019-05-24 | <ul> <li>E-learning - utbildning för Medarbetare</li> <li>Kom&amp;Gå</li> <li>SKL</li> </ul> |
| SYSTEMET STÄNGER I JULI<br>OBS! Siälvservice stänger för chefer och administratörer ONSDAGEN 17/07 kl.16:00 och öppnar                                                                    |                                                                                              |
| åter TISDAG 23/07 på em.                                                                                                    | Innestående komptid                                                                          |
| — Carina Thimberg @ 2019-05-24                                                                                                    | Övertid i år                                                                                 |
| SYSTEMET STANGER I AUGUSTI<br>OBS! Siälvservice stänger för chefer och administratörer FREDAG <b>16/08 kl.16:00</b> och öppnar åter                                                       |                                                                                              |
| TORSDAG 22/08 på em.<br>— Carina Thimberg @ 2019-05-24                                                                                                    | The second second                                                                            |

För att rapportera timmar/ordinarie arbetstid väljer du att klicka på Lägg till ny aktivitet eller klicka i kalendern på den dag det gäller. Väljer Avvikande tjänstgöring, se till så att det är rätt månad o rätt dag du rapporterar på

| Visa meny RAPPORTE             | RIN | G / Rapporteri     | ing Tid & Aktivitetsrapportering                            |               |            |                    |         | 8      | 8609035970 <b>O</b> Logga ut |
|--------------------------------|-----|--------------------|-------------------------------------------------------------|---------------|------------|--------------------|---------|--------|------------------------------|
| <                              |     | C Flexregistreri   | ring 📑 Saldon / översikt                                    | 🐣 Anställning |            | Alla anställningar |         |        | Hjälp                        |
| RAPPORTERA                     |     | 🕂 Lägg till ny akt | tivitet 📀 Idag                                              |               | $\bigcirc$ | <u>Juni 2017</u>   | $\odot$ | Månad  | Vecka Dag                    |
| Kalender<br>Inrikes Resor      | ¢   | Måndag             | Tisdag                                                      | Onsdag        |            | Torsdag            | Fredag  | Lördag | Söndag                       |
| Meddelande<br>bemanningsresurs | 22  | 29<br>L            | ägg till ny aktivitet                                       | ×             |            | 1                  | 2       | 3      | 4                            |
|                                | 23  | 5                  | <ul> <li>Turbyte</li> <li>Avvikande tjänstgöring</li> </ul> |               |            | 8                  | 9       | 10     | 11                           |
|                                | 24  | 12                 |                                                             |               |            | 15                 | 16      | 17     | 18                           |
|                                | 25  | 19                 | 20                                                          | 21            |            | 22                 | 23      | 24     | 25                           |
|                                | 26  | 26                 | 27                                                          | 28            |            | 29                 | 30      | 1      | 2                            |

Här väljer du ersättningsorsak (som tim anställd väljer du alltid **ordinarie arbetstid**) - du fyller i datum – tid då du började – tid du gick hem –när din rast började – hur lång din rast var – Sök arbetsplats här söker/skriver du vilken avdelning du varit och arbetat på och det är ett <u>måste att du söker fram just den avdelningen du varit på för att din</u> <u>lön skall gå rätt .</u>

|                                           |                          |                               |                                | STARTSIDA RA       | APPORTERING MINA UPPGIFTER |         | 🐣 8609035970 🔅 🖒 📮 |
|-------------------------------------------|--------------------------|-------------------------------|--------------------------------|--------------------|----------------------------|---------|--------------------|
| Rapportering Tid & Aktivitetsra           | apportering              |                               |                                |                    |                            |         |                    |
|                                           | Flexregistrering         | 🔓 Saldon / översikt 🥂 🚨 Anstä | illning 🛛 🔡 Alla anställningar |                    |                            |         | Hjälp              |
| <b>»</b>                                  | + Lägg till ny aktivitet | O Idag                        | (                              | November 2016      | $\odot$                    | Mânad   | Vecka Dag          |
| RAPPORTERA     Kalender                   | 🏠 Måndag                 | Lägg till ny avvikan          | de tjänstgöring                |                    |                            | ×       | Söndag             |
| Inrikes Resor<br>Meddelande bemanningsres |                          | Orsak: Ordinarie arbetsti     | d                              | Bemanning typ:     | -                          |         | 6                  |
| < >>                                      | 44                       | Start: 2016-11-07             | Kl from: 15:0                  | 00 O Rast KI from: | 01:00 O Kl tom             | 06:00 © |                    |
|                                           | $\overline{\mathcal{O}}$ | Slut: 2016-11-08              | KI tom: 10:0                   | 00 0               |                            |         | 13                 |
|                                           | 45                       | Sök arbetsplats:              | Personal avd                   | <b>* X</b> Q       |                            |         |                    |
|                                           |                          | Lägg till meddelande 👻        |                                |                    |                            |         |                    |
|                                           | 14                       | Spara Avbryt                  |                                |                    |                            |         | 20                 |
|                                           | 46                       |                               |                                |                    |                            |         |                    |
|                                           |                          |                               |                                |                    |                            |         |                    |
|                                           | 21                       | 22                            | 23                             | 24                 | 25                         | 26      | 27                 |
|                                           |                          |                               |                                |                    |                            |         |                    |

Klicka på meddelande raden och skriv eventuellt ett meddelande till chef/arbetsledare för vem du har arbetat.

| Rapportering Tid & Aktivitetsrapportering    | 🖺 Saldon / översikt. 🔺 Anställning 📰 Alla anställningar | нја             |
|----------------------------------------------|---------------------------------------------------------|-----------------|
| Lagg till ny aktivitet                       | C Idag November 2016                                    | Månad Vecka Dag |
| Kalender 🍪 Måndag                            | Lägg till ny avvikande tjänstgöring                     | × Söndag        |
| Inrikes Resor 31<br>Meddelande bemanningsres | Orsak: Ordinarie arbetstid 🗹 Bernanning typ: -          | 6               |
| < <u> </u>                                   | V: 2016-11-07                                           |                 |
| $\overline{\mathcal{O}}$                     | Slut: 2016-11-07 🗎 Kl tom: 🖸                            | 13              |
| 15:00 - 24:00 - ORD                          | Sök arbetsplats: 🖌 🖌 🗶                                  |                 |
|                                              | Lägg till meddelande +                                  |                 |
| 14                                           |                                                         | 20              |

Mina Uppgifter: här anger du ny adress, anhörig samt barnens personnummer.

|                                                                                                    | Lönespecifikation Mina uppgifter                                                             |  |  |  |
|----------------------------------------------------------------------------------------------------|----------------------------------------------------------------------------------------------|--|--|--|
| ¶⊄ Meddelanden                                                                                                    | Cankar                                                                                       |  |  |  |
| SYSTEMET STÄNGER I JUNI<br>OBS!Självservice stänger för chefer och administratörer FREDAG <b>14/06 kl.16:00</b> och öppnar<br>åter TORSDAG 20/06 på em.<br>— Carina Thimberg @ 2019-05-24     | <ul> <li>E-learning - utbildning för Medarbetare</li> <li>Kom&amp;Gå</li> <li>SKL</li> </ul> |  |  |  |
| SYSTEMET STÄNGER I JULI<br>OBS! Självservice stänger för chefer och administratörer ONSDAGEN 17/07 kl.16:00 och öppnar<br>åter TISDAG 23/07 på em.<br>— Carina Thimberg @ 2019-05-24          | Innestående komptid                                                                          |  |  |  |
| SYSTEMET STÄNGER I AUGUSTI<br>OBS! Självservice stänger för chefer och administratörer FREDAG <b>16/08 kl.16:00</b> och öppnar åter<br>TORSDAG 22/08 på em.<br>— Carina Thimberg @ 2019-05-24 | Övertid i år                                                                                 |  |  |  |

| ■ Visa meny MINA UPPGIF                                                                                                    | TER / Mina uppgifter Min arbetstid                                                                                                    |
|----------------------------------------------------------------------------------------------------|----------------------------------------------------------------------------------------------------|
| <ul> <li>MINA UPPGIFTER</li> <li>Lönelista</li> <li>Namn &amp; Adress</li> <li>Barn</li> <li>Anteckningar</li> <li>Inställningar</li> </ul> | Namn   Test   Testsson   Spara     Adress   Övriga   Utbetalningsadress   Här kan man också   lägga till en anhörig   c/o Adress   Gatuadress   Testgatan   Postnummer   1111   Mobil   Land   Epost     Spara |

| 🗮 Visa meny                           | MINA UPPO         | GIFTER /                       | Mina uppgifter | Min arbetstid   |                       |  |
|---------------------------------------|-------------------|--------------------------------|----------------|-----------------|-----------------------|--|
| <ul> <li>MINA UPPGIFTI</li> </ul>     | <b>&lt;</b><br>ER | Barn                           |                |                 |                       |  |
| Lönelista<br>Namn & Adres             | 55                | Barn<br>Födelseda<br>2014-01-0 | atum<br>D1     | Namn<br>Testing | Dagar Dagar m tillägg |  |
| Barn<br>Anteckningar<br>Inställningar |                   |                                |                |                 | Ny post               |  |

Här ligger också din lönespecifikation.

| SJÄLVSERVICE | /                           | Startsida | Kalender  | Saldoöversikter | Min arbetstid | Lönespecifikation | Mina uppgifter |
|--------------|-----------------------------|-----------|-----------|-----------------|---------------|-------------------|----------------|
|              | Lö                          | inespe    | cifikatio | n               |               |                   |                |
|              | Välj utbetalningsdatum<br>✓ |           |           |                 |               |                   |                |

Under fliken Min arbetstid kan du se din tidutvärdering, när din chef beviljat det du lagt in i avvikande tjänstgöring.

|              |   |             |          |                 | 4             |                   |                |
|--------------|---|-------------|----------|-----------------|---------------|-------------------|----------------|
| SJÄLVSERVICE | / | Startsida   | Kalender | Saldoöversikter | Min arbetstid | Lönespecifikation | Mina uppgifter |
| <            |   | Tidutvärd   | lering   |                 |               |                   |                |
| 9            |   | Anställning |          |                 |               | Period            |                |

Du kan logga ut längst nere i högra hörnet eller använda off knappen till höger på det blå längst upp.

| ■ Visa meny MINA UPPG                                                            | IFTER / Mina uppgifter Min arbetstid | 📤 8609035970 🕐 🖉 vut |
|----------------------------------------------------------------------------------|--------------------------------------|----------------------|
| <ul> <li>MINA UPPGIFTER</li> <li>Lönelista</li> <li>Namn &amp; Adress</li> </ul> | Namn/Adress Namn Test Testsson       |                      |
|                                                                                  |                                      | Logga ut symbol      |